# Föreningen anmäler lag till nästa säsong

Inför en ny säsong kan föreningen anmäla sina lag direkt i iBIS.

I första hand ska ni ta samma lag från förra säsongen och anmäla det till den nya. Inte skapa nya lag.

## 1. Bytt till rätt säsong

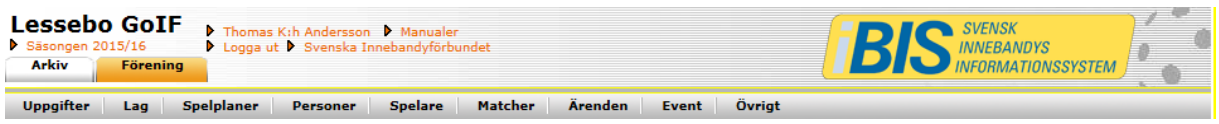

• Klicka på Säsongen xxxx/xxxx i toppmenyn och byt till nästa säsong.

### 2. Välj lag du ska anmäla

| 2                                       |              |          |                         |                      |                                                   |         |  |  |  |  |
|-----------------------------------------|--------------|----------|-------------------------|----------------------|---------------------------------------------------|---------|--|--|--|--|
| Kön                                     |              | Vá       | ilj kön                 | 🗸                    |                                                   |         |  |  |  |  |
| Ålderskategori                          |              | Vá       | Välj ålderskategorier 🔽 |                      |                                                   |         |  |  |  |  |
| Visa även inaktiva lag                  |              |          |                         |                      |                                                   |         |  |  |  |  |
| Visa                                    |              |          |                         |                      |                                                   |         |  |  |  |  |
| Nytt lag                                |              |          |                         |                      |                                                   |         |  |  |  |  |
| Ange urvalsvillkor och klicka på 'Visa' |              |          |                         |                      |                                                   |         |  |  |  |  |
|                                         | 🛆 Lag        | Lagklass | Kön                     | Ålderskategori       | Tävlingskategori (Säsong)                         | Inaktiv |  |  |  |  |
|                                         | Lessebo GoIF | P01      | Man                     | Ungdom 12-16 år      | Blå Klass P02-03 (Lessebo GoIF, 2014/15, Anmält)  |         |  |  |  |  |
|                                         | Lessebo GoIF | P03      | Man                     | Ungdom 12-16 år      | Blå Klass P02-03 (Lessebo GoIF, 2014/15, Anmält)  |         |  |  |  |  |
|                                         | Lessebo GoIF | P04-06   | Man                     | Barn 0-11 år         | Poolspel P04-06 (Lessebo GoIF, 2014/15, Anmält)   |         |  |  |  |  |
|                                         | Lessebo GoIF | A-lag    | Man                     | Senior/Junior 17- år | Herrar Division 3 (Lessebo GoIF, 2014/15, Anmält) |         |  |  |  |  |
|                                         | Lessebo GoIF | P98      | Man                     | Ungdom 12-16 år      | Röd Klass P98-01 (Lessebo GoIF, 2014/15, Anmält)  |         |  |  |  |  |
| _                                       |              | 000      |                         | Uppdom 12-16 år      | Röd Klass PPR-01 (Lossaba GoTE 2014/15 Apmält)    |         |  |  |  |  |

Radera

- Klicka på fliken *Förening* underfliken *Lag*.
- Klicka på det röda länknamnet på det lag du vill anmäla till kommande säsong.

#### Uppgifter Samlingar Tävlingar Anläggningar Avgifter Historik Matcher Personer Trupp 2 Bankeryds Skid o MK Skapad av Förening Thomas Bergström Skapad datum 2014-05-12 Lag\* Bankeryds Skid o MK 02 Ändrad av Nicklas Pehrsson Ungdom 12-16 år 🗸 🗸 Ålderskategori\* Ändrad datum 2014-08-07 P02 $\mathbf{\vee}$ Lagklass $\mathbf{\vee}$ Kön\* Man Är inaktiv Hemsida Återställ

### 3. Ev. byt åldersklass och lagklass

- Klicka på fliken Uppgifter om ni behöver byta ålderskategori.
- Byt Ålderskategori om det behövs.
- Byt ev lagklass om det behövs.

### 4. Gör ny anmälan

| Uppgifter      | Tävlingar      | Matcher            | Personer         | Anläggningar | Trupp     |         |                    |          |           |    |
|----------------|----------------|--------------------|------------------|--------------|-----------|---------|--------------------|----------|-----------|----|
| 0              |                |                    |                  |              |           |         |                    |          |           |    |
| Ny anmälan     |                |                    |                  |              |           |         |                    |          |           |    |
| Visa även lag  | engagemang fra | ån tidigare säsong | ler              |              |           |         |                    |          |           |    |
|                |                |                    |                  |              |           | 1       |                    |          |           |    |
| Lagnamn i tävl | ingen          | 🗘 Lagklass         | 🗦 🗧 Tävlingskate | egori ≑ 1    | Tävling 🗦 | Kontakt | 🗘 Kontakt (reserv) | ♦ Status | 🗘 Anmälan | ⊨≜ |
|                |                |                    |                  |              |           |         |                    |          |           |    |

- Klicka på den röda länktexten "Ny anmälan".
- Godkänn att ni ska anmäla laget till den nya säsongen.

| Meddelande från webbsida                                                                                                    |
|----------------------------------------------------------------------------------------------------|
| <ul> <li>Om du skapar en ny laganmälan nu, kommer laget att anmälas till säsong 2015/16.</li> <li>Om detta är avsikten kan du fortsätta genom att klicka OK. I annat fall, klicka Avbryt och gå tillbaka.</li> <li>Vill du byta säsong kan du göra det genom att klicka på säsongsangivelsen längst upp till vänster i fönstret och sen välja önskad säsong.</li> <li>Om du är osäker på vilken säsong ditt lag skall anmälas till bör du kontakta tävlingsansvarig på det distrikt där den aktuella tävlingskategorin administreras.</li> <li>Observera!</li> <li>Detta meddelande kommer endast att visas en gång för varje gång du är inloggad.</li> </ul> |
| OK Avbryt                                                                                                    |

| Uppgifter Tävlingar Matcher Personer Anläggningar Trupp        |                                           |
|----------------------------------------------------------------|-------------------------------------------|
| 0                                                              |                                           |
| Lag Lessebo GoIF 🗸                                             | Ålderskategori                            |
| Lagnamn i tävlingen Lessebo GoIF                               | Ungdom 12-16 ar<br>Kön                    |
| Kombinerat lag                                                 | Man                                       |
| Tävlingskategori* Röd Klass P98-01 (Till 2015-05-11 )(Öppen) 🗸 | Kontaktperson<br>Biörn Carlström          |
| Kontaktperson Björn Carlström (Drakvägen 13) 🔽 🏦 🗙             | Hemmaplan                                 |
| Kontaktperson (reserv) Lagets personer 🔽 🏦 🗙                   | Lagengagemang 2015/16                     |
| Kommentar                                                      | Lagengagemang 2014/15<br>Blå Klass P02-03 |
| $\sim$                                                         |                                           |
| Hemmaplan Lagets anläggningar/planer 🔽                         |                                           |
| Reservplan Lagets anläggningar/planer 🔽                        |                                           |
| Ordinarie ställ<br>(tröja/byxa/strumpa)                        |                                           |
| Reservställ<br>(tröja/byxa/strumpa)                            |                                           |
| Spara                                                          |                                           |

- Välj den tävlingskategori laget ska anmäla sig till.
- Välj lagets hemmaplan/anläggning.
- Uppdatera kontaktpersonerna till laget.
- Uppdatera matchstället vid behov.
- Spara, nu är anmälan klar.